# Honeywell

#### Galaxy Dimension TouchCenter - Verkorte Gebruikershandleiding

Welkom bij de Galaxy Dimension, het geïntegreerde beveiligingssysteem. Dit document is een verkorte handleiding waarin de belangrijkste functies worden beschreven die u nodig hebt om het systeem te bedienen via het TouchCenter.

## Informatie over het bediendeel

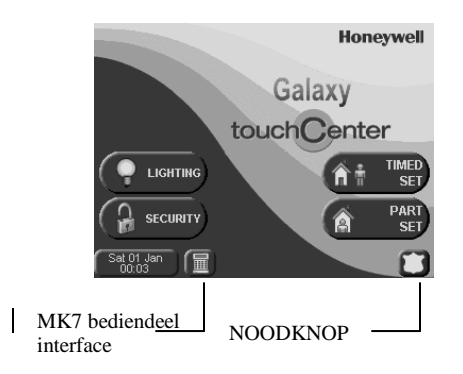

Beginscherm van het Galaxy TouchCenter

# In- en uitschakelen

#### Inschakeling van het systeem

- **Opmerking:** Zorg er bij het inschakelen voor dat in de gebieden met bewegingssensoren geen obstakels staan en dat alle deuren en ramen gesloten zijn.
- 1. Druk in het beginscherm (zie boven) op de knop SECURITY.
- 2. Geef een geldige pincode op en druk op ent.
- Eventuele systeemfouten worden nu weergegeven. Voor informatie over het resetten of onderdrukken van fouten raadpleegt u de secties verderop in deze handleiding.
- Kies de gewenste inschakeling in de lijst (Geheel is standaard) en verlaat het gebouw terwijl u het signaal hoort. De inschakeling is voltooid als u tweemaal een piep hoort.
- **Opmerking:** U kunt de opties GEHEEL en DEEL ook direct in het beginscherm selecteren.

#### Uitschakeling van het systeem

- 1. Ga het gebouw binnen via de voorgeschreven route. U hoort het inloopsignaal.
- Druk op het TouchCenter op de knop SECURITY en voer vervolgens uw pincode in. Het systeem wordt uitgeschakeld.
- 3. Eventuele uitstaande alarmactiveringen en systeemfouten worden nu weergegeven.
- 4. Druk op de knop Home (linkerbovenhoek) om terug te keren naar het beginscherm.

#### Een systeem met blokken inschakelen

Op systemen met onafhankelijke blokken (gebieden) kunt u naar wens blokken in- en uitschakelen.

- 1. Voer de bovenstaande procedure voor normale inschakeling uit.
- 2. Nadat u op de knop GEHEEL hebt gedrukt, wordt een lijst met blokken en hun status weergegeven.
- Als u de status van een blok wilt wijzigen, drukt u op het blok. Het pictogram van het hangslot knippert en toont de nieuwe status.
- 4. Druk op de knop Toepassen om de nieuwe status te activeren.
- Zodra u een of meerdere blokken hebt ingeschakeld, begint de uitlooptijd met aftellen. Verlaat het gebouw direct.

## Alarmen, fouten en sabotage

Als een alarm, fout of sabotagestatus niet is gewist, wordt deze weergegeven telkens wanneer u uw pincode invoert. Wanneer de status voor het eerst wordt geactiveerd, hoort u de zoemer van het bediendeel als waarschuwing.

#### Annuleren

Ga als volgt te werk om een alarm, fout of sabotage te annuleren:

- 1. Ga naar het TouchCenter en druk op de knop SECURITY.
- 2. Voer een geldige pincode in en druk op ent.
- 3. De zoemer stopt en de oorzaak van de activering wordt weergegeven.

#### Resetten

Na een alarm, fout of sabotage moet u het systeem resetten om het weer te kunnen gebruiken. Ga als volgt te werk:

- 1. Wis de oorzaak van het alarm, de fout of de sabotagestatus. (Neem indien nodig contact op met de installateur.)
- 2. Voer een geldige pincode in en druk op ent.
- 3. Bekijk het alarm, de fout of de sabotagestatus op het LCD-scherm van het bediendeel.
- Als de status is gewist en u voldoende rechten hebt met uw pincode, is het alarm, de fout of de sabotagestatus gereset.

#### Een alarm, fout of sabotage onderdrukken tijdens het inschakelen

Soms kan een status niet worden gewist of gereset waardoor het systeem niet kan worden ingeschakeld. Het is in sommige gevallen mogelijk om deze gebeurtenissen tijdelijk te onderdrukken zodat het systeem kan worden ingeschakeld.

Bij het inschakelen van het systeem wordt een eventuele uitstaande status weergegeven. Als de status kan worden onderdrukt, wordt de knop **DOORGAAN** weergegeven. Druk op **DOORGAAN** om die status te onderdrukken en door te gaan met de inschakelprocedure.

Als het bericht **DOORGAAN** niet wordt weergegeven, neemt u contact op met de installateur om het probleem te verhelpen.

## Gebruikers bewerken

Gebruikers met Manager\_rechten kunnen systeemgebruikers toevoegen, verwijderen en bewerken. Alle overige gebruikers kunnen hun eigen pincode wijzigen.

- 1. Druk in het beginscherm op de knop SECURITY.
- 2. Geef een geldige pincode op en druk op ent.
- 3. Reset eventuele fouten.
- 4. Druk op de knop MEER OPTIES.
- 5. Druk op de knop WIJZIGEN CODES
- 6. Selecteer een gebruiker in de lijst en kies aan de rechterkant de gewenste functie.

### Interface van het MK7 bediendeel

De interfaceknop voor het MK7\_bediendeel is een virtuele afbeelding van een standaard\_MK7 bediendeel. Hiermee heeft de gebruiker toegang via de standaard\_gebruikersinterface. De knop kan worden gebruikt voor opties die anders niet beschikbaar zijn via het TouchCenter. Deze voorziening is vereist wanneer een installateur toegang tot het systeem moet hebben.

# Noodknop

Als u op de noodknop drukt, wordt een aantal knoppen weergegeven voor activering van een paniekalarm, brandalarm of medisch alarm. Druk twee seconden op de gewenste knop om de bijbehorende alarmstatus te activeren.

## Bediening

U kunt het TouchCenter gebruiken om gebouwsystemen zoals verlichting, airconditioning en toegangspoorten te bedienen. Indien zodanig geconfigureerd door de installateur, hebt u toegang tot deze functies via de knop **BEDIENING** in het beginscherm.

Alle beschikbare functies worden in het beginscherm weergegeven in een lijst. De status van de functie wordt aangegeven met het pictogram voor de gloeilamp. Druk op dit pictogram om de status van de functie te wijzigen.

## Gegevens van de installateur

| Naam           |  |
|----------------|--|
| Telefoonnummer |  |
| Klantnummer    |  |

Honeywell Security Netwerk 121 1446 WV Purmerend Nederland